## To change the Japanese version of Windows 11 to the English version

[Right click on the "Start" button and open "Settings".

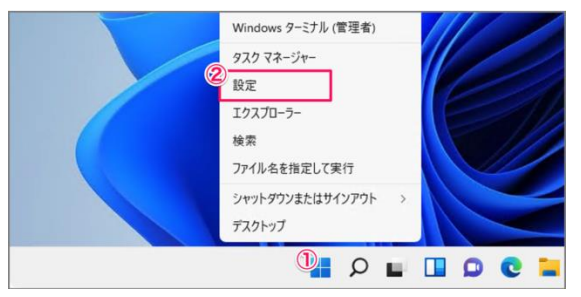

Select "Time and Language," then "Time and Language.

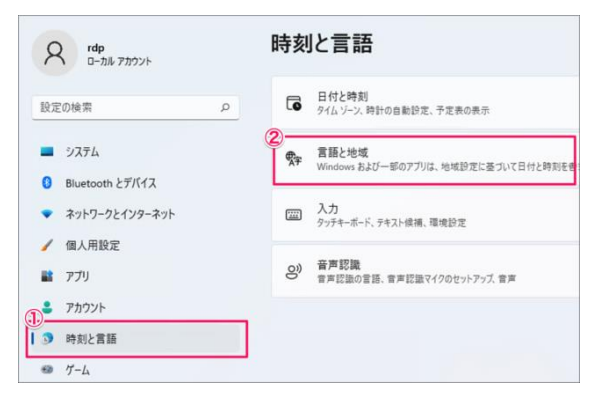

Select "Add Language."

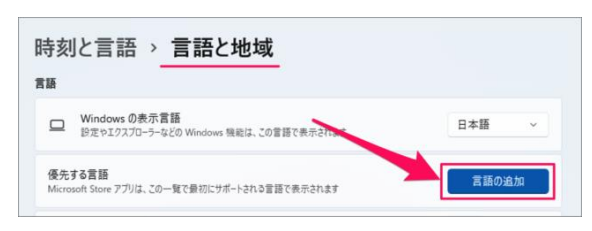

Select the language you want to install and click [Next].

| インストールする言語を選択してください                  |                         |  |
|--------------------------------------|-------------------------|--|
| 言語名の入力                               | ٩                       |  |
| 火雨 (ハリース)                            |                         |  |
| English (South Africa)<br>英語 (南アフリカ) | Å <sup>‡</sup> ⊉        |  |
| English (United States)<br>英語 (米国)   | A <sup>≉</sup> C¶ Q (2) |  |
| Dolnoserbšćina                       |                         |  |
| A <sup>#</sup> 表示言語                  | ♀ 音声合成                  |  |
| ♀ 音声認識                               | ☑ 手書き                   |  |
| <b>②</b> 次^                          | キャンセル                   |  |

Download language features.

If you install only the language pack, you can use Windows as an English version, but you can also install speech recognition and handwriting input if necessary.

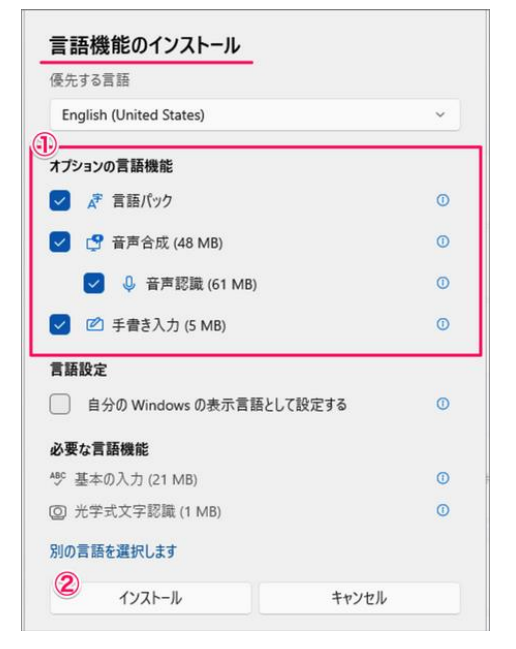

Downloading a language pack takes a few minutes.

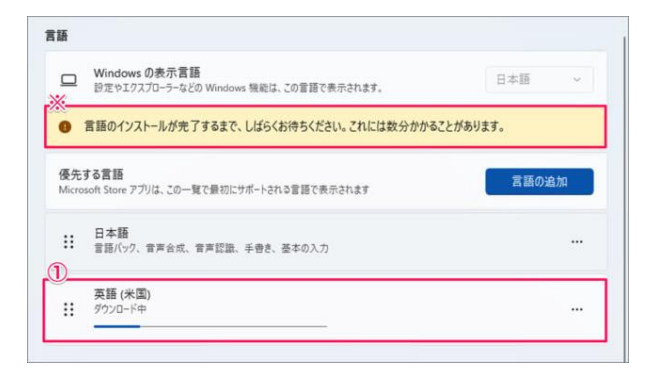

After adding a language, change the Windows display language to "English" in "Language and Region" under "Settings" and click [Sign Out].

| 時刻と言語 > 言語と地域                                            |                           |
|----------------------------------------------------------|---------------------------|
| 言語                                                       |                           |
| Windows の表示言語<br>設定やエクスプローラーなどの Windows 機能は、この言語で表示されます。 | English (United States) V |
| 新しい表示言語を適用するためには、サインアウトする必要があります。                        | 2 <b>サインアウト</b>           |

To return to Japanese, select "Settings", "Time & Language", "Launguage & region", select "Japanese" as the "Windows display language", and click [Sign out].